## How to use – Recoveryfix IMAP to Office 365?

Users can perform the migration process through the software with the help of the following steps.

**Step 1:** Launch Recoveryfix IMAP to Office 365 software and press on **+Add** button to enter the source details.

| Recoveryfix IMAP to Office                             | 365 ver 24.2 - ×                                                                                  |
|--------------------------------------------------------|---------------------------------------------------------------------------------------------------|
| Recoveryfix                                            |                                                                                                   |
| Add single/multiple IMAP mailbox(es)<br>for migration. | Connect Microsoft 365 (Exchange Online),<br>Hosted Exchange or On-Premises Exchange.<br>+ Connect |
|                                                        | Image: Sample CSV File     Image: Sample CSV File                                                 |

Step 2: Choose Basic Authentication for login and click on OK.

|              | Recoveryfix IMAP to Office 365 ver 24.2                                                                                                    |                                               |                        | -     |   |
|--------------|----------------------------------------------------------------------------------------------------|-----------------------------------------------|------------------------|-------|---|
| Recovery fix |                                                                                                    | ń                                             | i m                    | 0     | 1 |
|              | Add single/multiple IMAP mailbox(es)<br>for migration.<br>Choose Login Types                                                                                                   | crosoft 365 (Exchange<br>nange or On-Premise: | e Online)<br>s Exchang | je.   |   |
|              | <ul> <li>Use Modern Authentication while login (by using user client id and secret)</li> <li>Use Basic Authentication while login (by using user name and password)</li> </ul> |                                               | + 0                    | onnec | t |
| IMAP         |                                                                                                    |                                               |                        |       |   |
|              | Downloa                                                                                                    | ad Sample CSV File                            | Import fro             | m CSV | 1 |

Step 3: Enter Server Name, User Email, Password, & Port Number, then proceed to click Add.

| 1 🌰 i                | 🕴 🛃 N 🗛 🏧    |   | Others Error connecting Gmail / IMAP account                                                                                                    |
|----------------------|--------------|---|----------------------------------------------------------------------------------------------------|
| Server Name/IP:      | imap.zoho.in | 0 | Please check the following details :                                                                                                    |
| User Email/Login Id: |              |   | 1. "Server Busy" Retry.                                                                                                    |
| Password             | •••••        | 7 | 2. "Unable to Connect to the server"                                                                                                    |
| Port Number:         | 993          |   | <b>Reason</b> : Google disabled or pasout the Turn on<br>less secure app access<br><b>Solution</b> : Please use <b>App Password</b>                                        |
| Connect Server via P | 2009         |   | <ol> <li>Please make sure you are using the correct IMAF<br/>Server name and Port Number and this Port must<br/>not be restricted in firewall or Proxy server :</li> </ol> |
| Port Number:         |              |   |                                                                                                    |

**Step 4:** Tap on **+ Connect** to add the destination and choose **Modern Authentication** for login, then click on **OK**.

| Recoveryf                                                              | x IMAP to Office 365 ver 24.2                                                        |
|------------------------------------------------------------------------|--------------------------------------------------------------------------------------|
| ecoveryfix                                                             | <b>☆</b> ■i©                                                                         |
| Source Mailbox(es)          1 <ul> <li>tarunlepide@yahoo.in</li> </ul> | Connect Microsoft 365 (Exchange Online),<br>Hosted Exchange or On-Premises Exchange. |
|                                                                        | Bownload Sample CSV File Inport from CSV                                             |

Step 5: Enter the destination details, including Tenant ID, Client ID, Client Secret Value & Email ID.

|                                                                                                    |                                                    | Offi                               | ce 365/Exchange | Login        |                                                                                                    | > |
|----------------------------------------------------------------------------------------------------|----------------------------------------------------|------------------------------------|-----------------|--------------|----------------------------------------------------------------------------------------------------|---|
| Tenant ID :<br>Client ID :<br>Client Secret Value<br>ingle Mailbox/Office 365 C<br>Mailbox/Office 365 | (For Hosted Excha<br>E<br>iroup<br>Group Email ID: | ange use Proxy Server Name)<br>858 |                 |              | Create Azure AD app for Modern<br>Authentication<br>To connect to Exchange Online organization that uses<br>Modern authentication, you need to create an Azure AD<br>application, as described in this section.<br>Step 1: Create and Register a new app in Azure AD<br>To register a new Azure AD application, do the following:<br>1. Sign into the Microsoft 365 Admin Center (with your<br>Global Administrator, Application Administrator, or Cloud<br>Application Administrator account) and go to the Select | ^ |
| ist all Mailboxes using abo                                                                           | ove credentials                                    |                                    |                 | 0            | Under the App registrations section, select New     registration:                                                                                                    |   |
| Get User Mailbox(es)                                                                                  | Get Group(s)                                       | Import from CSV                    | Select All      | Unselect All | 3. In the Name field, enter the application name.                                                                                                    |   |
| Mailbox Name                                                                                          |                                                    |                                    |                 |              | <ol> <li>Select who can use this application in the Supported<br/>account types – use the Accounts in this organizational</li> </ol>                                                                                                    |   |
| Search                                                                                                |                                                    |                                    | ρ               |              | directory only option.                                                                                                    |   |
|                                                                                                    |                                                    |                                    |                 |              | <ol> <li>Click the Register button.</li> <li>NOTE: Application redirect URI is optional; you can leave it blank<br/>on this step.</li> <li>Your application ID is now available in the Overview<br/>section. Copy it to a safe location.</li> </ol>                                                                                                    |   |
|                                                                                                    | Add                                                | Cancel                             |                 |              | Step 2: Grant Required Permissions                                                                                                    | ~ |

Step 6: Choose a Single mailbox or List of mailboxes using above credentials as per your requirements.

| Enant ID   For Hosted Exchange use Proxy Server Name   Clert ID   Clert No   Clert Value     Ingle Mallbox/Office 365 Group   Malbox/Office 365 Group   Malbox/Office 365 Group Email ID:   Ist all Mallbox/Office 365 Group (s)   Import from CSV   Search   Search    Search   Se                                                                                                    |                                                                                                   |                                                              | Office                      | 365/Exchang | e Login      |                                                                                                    |
|----------------------------------------------------------------------------------------------------|---------------------------------------------------------------------------------------------------|--------------------------------------------------------------|-----------------------------|-------------|--------------|----------------------------------------------------------------------------------------------------|
| Get User Mailbox(es)       Get Group(s)       Import from CSV       Select All       Unselect All       3. In the Name field, enter the application in the Supported account types – use the Accounts in this organizational directory only option.         Search                                                                                                    | Tenant ID :<br>Client ID :<br>Client Secret Value<br>ingle Mailbox/Office 36<br>Mailbox/Office 36 | (For Hosted Exch<br>)<br>••••••••••••••••••••••••••••••••••• | ange use Proxy Server Name) |             | 0            | Create Azure AD app for Modern<br>Authentication<br>To connect to Exchange Online organization that uses<br>Modern authentication, you need to create an Azure AD<br>application, as described in this section.<br>Step 1: Create and Register a new app in Azure AD<br>To register a new Azure AD application, do the following:<br>1. Sign into the Microsoft 365 Admin Center (with your<br>Global Administrator, Application Administrator, or Cloud<br>Application Administrator account) and go to the Select<br>Identity from the list of accessible admin centers.<br>2. Under the App registrations section, select New<br>registration:                                                                                                    |
| Malbox Name         Search         Image: Search         Image: S                                                                                                    | Get User Mailbox(es)                                                                              | Get Group(s)                                                 | Import from CSV             | Select All  | Unselect All | 3. In the Name field, enter the application name.                                                                                                    |
| Search       Image: Construct of the Account set of the Account set           | Mailbox Name                                                                                      |                                                              |                             |             | ^            | 4. Select who can use this application in the Supported                                                                                                    |
| Image: Construction of the construction of the construc | Search                                                                                            |                                                              | F                           | )           |              | account types – use the Accounts in this organizational                                                                                                    |
| Image: margin operation operation o | 🖌 aki                                                                                             | osoft.com                                                    |                             |             |              | an ectory only option.                                                                                                    |
| Image: mosoft.com       NOTE: Application redirect URI is optional; you can leave it blank on this step.         Image: mosoft.com       Image: mosoft.com         Image: mosoft.com       Image: mosoft.com         <                                                                                                    | 🖌 am                                                                                              | osoft.com                                                    |                             |             |              | 5. Click the Register button.                                                                                                    |
| Image: gui crosoft.com       on this step.         Image: Grosoft.com       on this step.         Image: Grosoft.com       on this s                                                                                                    | 🖌 an:                                                                                             | rosoft.com                                                   |                             |             |              | NOTE: Application redirect URI is optional; you can leave it blank                                                                                                    |
| Image: Const Const Cons | 🖌 gui                                                                                             | crosoft.com                                                  |                             |             |              | on this step.                                                                                                    |
| Image: soft.com     v     section. Copy it to a safe location.       Image: soft.com     v     section. Copy it to a safe location.                                                                                                    | ✓ ind                                                                                             | icrosoft.com                                                 |                             |             |              | 6. Your application ID is now available in the Overview                                                                                                    |
| Add Cancel Star 2: Crant Description                                                                                                    | ✓ kv                                                                                              | soft.com                                                     |                             |             |              | section. Convit to a safe location                                                                                                    |
| Add Cancel Star 2: Crart Description                                                                                                    | J ma                                                                                              | croeoft com                                                  |                             |             | ×            | socion. copy it to a sure location.                                                                                                    |
|                                                                                                    |                                                                                                   |                                                              |                             |             |              | The section of the section of the se |

**Step 8:** Click **Get Google Users** to see the list of all users, then select the users and click **Add**.

Step 9: Select your Destination Account from drop-down option, then tap on Set Filter and Migrate.

| Source Mailbox(es)                     |                                   | De                           | stination Mail         | box(es)                           |                     |   |
|----------------------------------------|-----------------------------------|------------------------------|------------------------|-----------------------------------|---------------------|---|
| 1 🛆 tai                                |                                   | + 1                          | 📥 aka                  | ft.com                            |                     |   |
|                                        |                                   | - 2                          | 📥 ami                  | t.com                             |                     |   |
|                                        |                                   | 🔒 3                          | 📥 ans                  | ft.com                            |                     |   |
|                                        |                                   | 4                            | 📥 gur                  | soft.com                          |                     |   |
|                                        |                                   | 5                            | 📥 indi                 | soft.com                          |                     |   |
|                                        |                                   | 6                            | 📥 kvi                  | com                               |                     |   |
|                                        |                                   | 7                            | 📥 mal                  | oft.com                           |                     |   |
|                                        |                                   | 8                            | 📥 mig                  | microsoft.com                     |                     |   |
|                                        | ne Destination Accounts below and | click 'Set Filter and Migrat | e'. Then choose Mailbo | ox, Archive mailbox and Public fo | Ider for migration. |   |
| Please map the Source Accounts with th | Source Account                    |                              |                        | Destriction                       |                     |   |
| Please map the Source Accounts with th | Source Account                    | siya                         | ft.co                  | m                                 |                     | - |

Step 10: Choose among Mailbox, Archive Mailbox, or Public folder for migration and click on the Migrate button.

| ease select migration ( Mailbox, Archi | ve Mailbox or P | ublic Folder) as per y | our choice us | ing Drop-down list.                  |         |                 |            |
|----------------------------------------|-----------------|------------------------|---------------|--------------------------------------|---------|-----------------|------------|
|                                        |                 |                        |               |                                      | Mailbox | Archive Mailbox | Public Fol |
| Source Mailbox(es)                     |                 | From Source            |               | Destination Mailbox(es)              |         | To Destination  |            |
| earch                                  | P               | Search                 | P             | Search                               | P       | Search          |            |
| 📥 tarunlepide@yahoo.in                 |                 | Mailbox                |               | langua siya@kemel979.onmicrosoft.com |         | Mailbox         |            |
|                                        |                 |                        |               |                                      |         |                 |            |
|                                        |                 |                        |               |                                      |         |                 |            |

**Step 8:** In this window, you can use the filters to migrate selective data to Office 365, including:

- Date Filter
- Exclude Deleted folder
- Exclude empty folders
- Select if you want to save all data hierarchy into a separate folder
- Set operation timeout for larger emails while uploading/downloading
- Skip Previously Migrated items (Incremental)
- Select if migrating to Office 365 Group

|                                                                                                    | Folder Path                                          | Item Count | <b>A</b> |
|----------------------------------------------------------------------------------------------------|------------------------------------------------------|------------|----------|
| Sea                                                                                                    | rch                                                  | Search     | ρ        |
| A 1                                                                                                    | Mailbox: ran                                         |            |          |
|                                                                                                    | ✓ 0102                                               | 0          |          |
|                                                                                                    | ✓ 0102\DBDATA                                        | 0          |          |
|                                                                                                    | ✓ 0102\DBDATA\[Gmail]                                | 0          |          |
|                                                                                                    | ✓ 0102\DBDATA\[Gmail]\Drafts                         | 2          |          |
|                                                                                                    | ✓ 06 mar 24                                          | 0          |          |
|                                                                                                    | ✓ 06 mar 24\14_Testing_purpose                       | 0          |          |
|                                                                                                    | 06 mar 24\14_Testing_purpose\Inbox                   | 0          |          |
|                                                                                                    | ✓ 06 mar 24\14_Testing_purpose\Inbox\Credit Card Pro | 0          |          |
|                                                                                                    | ✓ 06 mar 24\16febounian                              | 0          | *        |
| Date Filter                                                                                                    | : 7/ 2/2025 To: 7/ 2/2025                            |            |          |
| Date Filter<br>From                                                                                              | : 7/ 2/2025 To: 7/ 2/2025 v                          |            |          |
| <ul> <li>Date Filter</li> <li>From:</li> <li>✓ Exclude De</li> <li>✓ Exclude em</li> </ul>                       | To: 7/ 2/2025                                        |            |          |
| <ul> <li>Date Filter</li> <li>From:</li> <li>✓ Exclude De</li> <li>✓ Exclude em</li> <li>Select if yo</li> </ul> | To: 7/ 2/2025 To: 7/ 2/2025                          |            |          |
| Date Filter<br>From<br>Exclude De<br>Exclude em<br>Select if yo                                                  | To: 7/ 2/2025 To: 7/ 2/2025                          |            |          |
| Date Filter<br>From<br>Exclude De<br>Exclude em<br>Select if you                                                 | To: 7/ 2/2025                                        |            |          |
| Date Filter     From:     Exclude De     Exclude em     Select if yo                                             | To: 7/ 2/2025                                        | 20 Min     |          |
| Date Filter From Exclude De Exclude em Select if you                                                             | To: 7/ 2/2025 To: 7/ 2/2025                          | 20 Min 🗸   |          |
| Date Filter From From Exclude De Exclude em Select if you Set operation Skip Previo                              | To: 7/ 2/2025 To: 7/ 2/2025                          | 20 Min 🗸   |          |

After utilizing the required folders, tap on I am OK, Start Migration.

| Mailbox | Folder       | Status     | Item Count |
|---------|--------------|------------|------------|
| ra      | 11 march 10: | Success    | 2          |
| ra      | 11 march 10: | Success    | 1          |
| ra      | 11 march 10: | Success    | 3          |
| ra      | 11 march 10: | Success    | 1          |
| ra      | 11 march 10: | Success    | 10         |
| ra      | 11 march 10: | Success    | 2          |
| ra      | 11 march 10: | Success    | 1          |
| ra      | 11 march 10: | Success    | 10         |
| ra      | 11 march 10: | Success    | 10         |
| ra      | 11 march 10: | Success    | 5          |
| ra      | 11 march 10: | Success    | 10         |
| ra      | 11 march 10: | Success    | 3          |
| ra      | 11 march 10: | Success    | 10         |
| ra      | 11 march 10: | Success    | 1          |
| ra      | 11 march 10: | Success    | 7          |
| ra      | 11 march 10: | Success    | 10         |
| ra      | 11 march 10: | Processing | 10         |
| ra      | 11 march 10: | Pending    | 2          |
| ra      | 11 march 10: | Pending    | 6          |
| 4       |              |            | •          |

Step 9: It will initiate the IMAP to Office 365 migration process.

**Step 10:** A message will appear after the completion of migration process, click on **OK** to proceed.

| Mailbox |        | Folder                | Status                     |   | Item Count |
|---------|--------|-----------------------|----------------------------|---|------------|
| ramn    |        | 11 march 10:          | Success                    |   | 2          |
| ramr    |        | 11 march 10:          | Success                    |   | 10         |
| ramm    |        | 11 march 10:          | Success                    |   | 10         |
| ramn    |        | 11 march 10:          | Success                    |   | 10         |
| ramn    |        | 11 march 10:          | Success                    |   | 10         |
| ramn    |        | 11 march 10:          | Success                    |   | 10         |
| ramn    |        | 11 march 10:          | Success                    |   | 10         |
| ramn    |        | Int                   | formation                  | × | 3          |
| ramn    | 1.00   |                       |                            |   | 10         |
| ramm    |        |                       |                            |   | 10         |
| ramn    |        | Process completed. Pl | ease save the report to CS | v | 10         |
| ramr    |        | •                     | •                          |   | 10         |
| ramn    |        |                       |                            |   | 10         |
| ramn    |        |                       | OF                         | · | 10         |
| ramr    |        |                       | UN                         | · | 9          |
| ramn    | 1000 C |                       |                            |   | 10         |
| ramn    |        | 11 march 10:          | Success                    |   | 10         |
| ramr    |        | 11 march 10:          | Success                    |   | 1          |
| ramn    |        | 11 march 10:          | Success                    |   | 7 🔻        |
| 4       |        |                       |                            |   | •          |

**Step 11:** Finally, save the report to CSV format and press on **OK** to end the process.

| Mailbox | Folder       | Status  | Item Count |
|---------|--------------|---------|------------|
| ramnu   | 11 march 10: | Success | 2          |
| ramnu   | 11 march 10: | Success | 10         |
| ramnu   | 11 march 10: | Success | 10         |
| ramnu   | 11 march 10: | Success | 10         |
| ramnu   | 11 march 10: | Success | 10         |
| ramnu   | 11 march 10: | Success | 10         |
| ramnu   | 11 march 10: | Success | 10         |
| ramnu   | 11 march 10: | Success | 3          |
| ramnu   | 11 march 10: | Success | 10         |
| ramnu   | 11 march 10: | Success | 10         |
| ramnu   | 11 march 10: | Success | 10         |
| ramnu   | 11 march 10: | Success | 10         |
| ramnu   | 11 march 10: | Success | 10         |
| ramnu   | 11 march 10: | Success | 10         |
| ramnu   | 11 march 10: | Success | 9          |
| ramnu   | 11 march 10: | Success | 10         |
| ramnu   | 11 march 10: | Success | 10         |
| ramnu   | 11 march 10: | Success | 1          |
| ramnu   | 11 march 10: | Success | 7          |
| 4       |              |         | Þ          |